## Web 端如何查看申请/处理的单据(文档)

用户登录互海通 Web 端后, 默认进入工作台界面。点击个人头像/姓名, 弹出个人信息界面, 点击我的"申请的单据"/"处理的单据", 进入个人申请的单据/处理的单据页面。

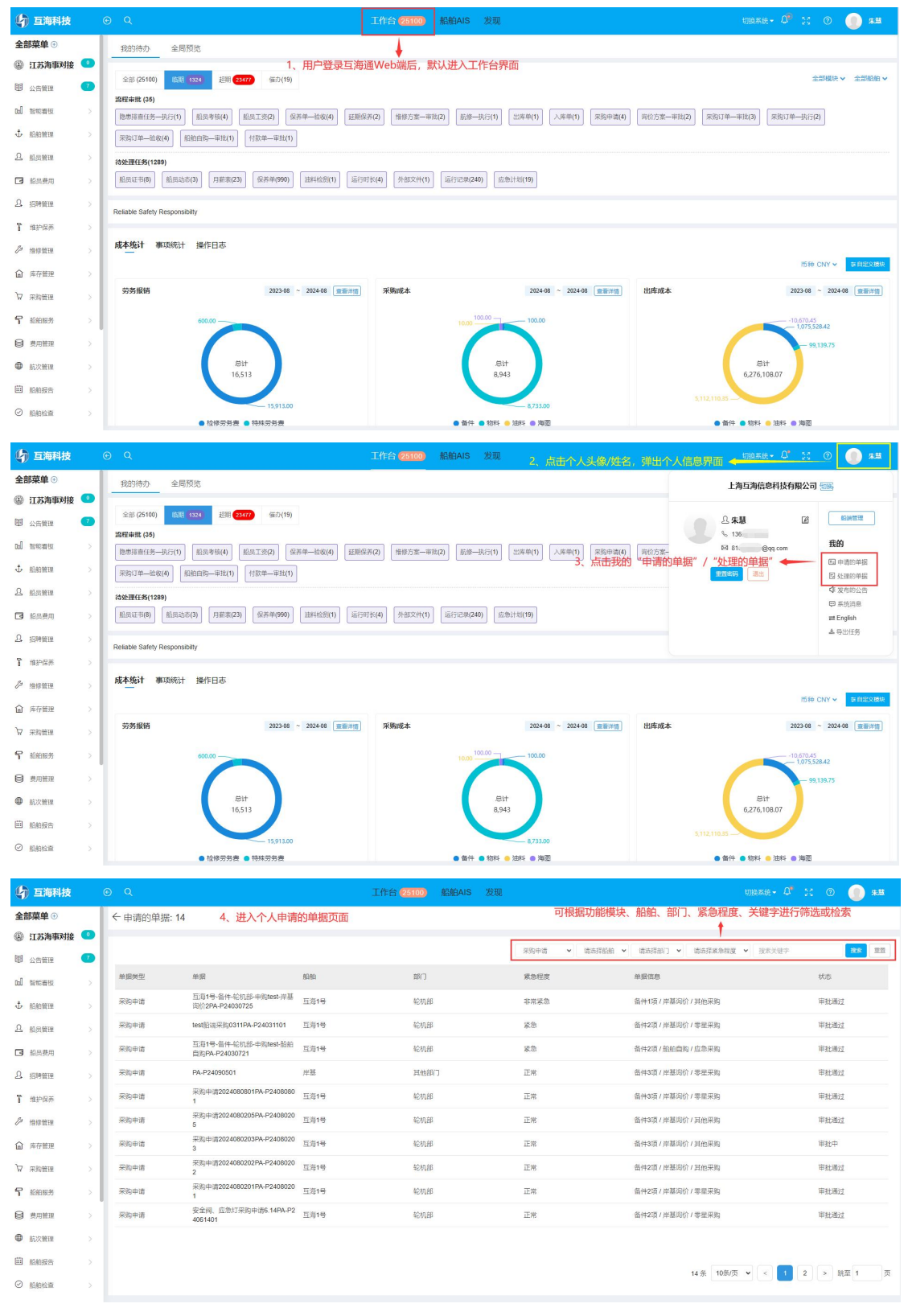

| 与 互海科技   |   | ତ୍ୟ      |                 |       | 工作台(25100) | 船舶AIS | 发现 |                 | \$7162.8                  | 185 - 🖓 🔀 🕐 🌘 #B   |
|----------|---|----------|-----------------|-------|------------|-------|----|-----------------|---------------------------|--------------------|
| 全部菜单 🕀   |   | ←处理的单据:2 | 4、进入个人处理的       | 的单据页面 |            |       |    | 可根据功能           | 『模块、船舶、部门、紧急程度、关键         | 字进行筛选或检索           |
| ④ 江苏海事对接 | 0 |          |                 |       |            |       |    | Company of Comp |                           |                    |
| 11 公告管理  | 7 |          |                 |       |            |       |    | · 果妈申请 ▼ 请函     | 注题相 • 请选择部门 • 请选择紧急权度 • ? | 1株実証字 <u>数株</u> 重査 |
| 61 智能者极  |   | 单振类型     | 单据              | 船舶    | 部门         |       |    | 紧急程度            | 单据信息                      | 状态                 |
| Ф ваюти  |   | 采购申请     | 111PA-S23101203 | 互海1号  | 轮机击        | β     |    | 正常              | 物料1项/岸基询价/其他采购            | 审批通过               |
| A 能量管理   |   | 采购申请     | 测试PA-P23091103  | 互海1号  | 轮机音        | β     |    | 正常              | 备件1项 / 岸基询价 / 其他采购        | 审批通过               |
| □ 船员费用   |   |          |                 |       |            |       |    |                 |                           |                    |
| A 招聘管理   |   |          |                 |       |            |       |    |                 |                           |                    |
| ❣ 维护保养   |   |          |                 |       |            |       |    |                 |                           |                    |
| € 细修管理   |   |          |                 |       |            |       |    |                 |                           |                    |
| 倫 库存管理   |   |          |                 |       |            |       |    |                 |                           |                    |
| ₩ 采购管理   |   |          |                 |       |            |       |    |                 |                           |                    |
| ₽ 船舶服务   |   |          |                 |       |            |       |    |                 |                           |                    |
| ₿ 费用管理   |   |          |                 |       |            |       |    |                 |                           |                    |
| ● 航次管理   |   |          |                 |       |            |       |    |                 |                           |                    |
| 曲 船舶报告   |   |          |                 |       |            |       |    |                 |                           | 2条 10条/雨 ¥         |
|          |   |          |                 |       |            |       |    |                 |                           | 2 38 10.05 30 1    |